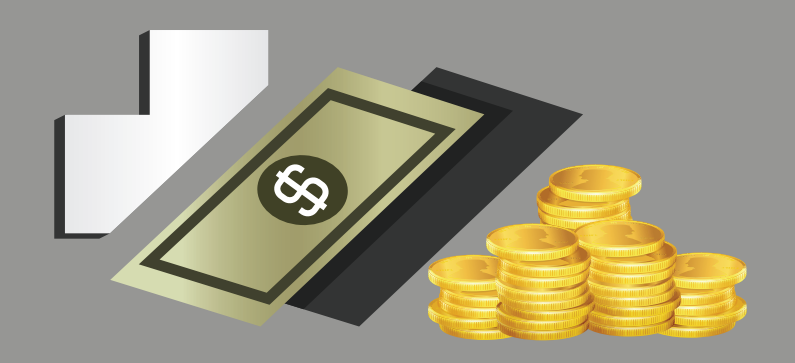

## ึการเพิ่มข้อมูลเจ้าหนี้และธนาคารเจ้าหนี้

การเพิ่มข้อมูลเจ้าหนี้และธนาคารเจ้าหนี้ของระบบบัญชีสามมิติ เมื่อหน่วยงานมีความต้องการที่จะขอเพิ่มข้อมูลเจ้าหนี้และธนาคารเจ้าหนี้ หน่วยงานจะต้องกรอกแบบฟอร์มขอเพิ่มข้อมูลมายังงานระบบการเงินการคลัง ทุกครั้ง โดยมีขั้นตอนดังต่อไปนี้

หน่วยงานจะต้องตรวจสอบก่อนว่าเจ้าหนี้รายดังกล่าว มีข้อมูลในระบบบัญชีสามมิติแล้วหรือไม่ โดยสามารถเข้าไปตรวจสอบได้ใน Website ของระบบบัญชีสามมิติ ดังนี้

เข้า Web site http://www.finance.nu.ac.th/acct3d

## เลือกเมนู "ระบบสนับสนุนการทำงาน" จากนั้นเลือกหัวข้อ

"ระบบค้นหาชื่อบุคลากร/ร้านค้า(สำหรับเลือกชื่อบุคลากร/ร้านค้าเพื่อใช้ในระบบสามมิติ)" เพื่อทำการค้นหาชื่อเจ้าหนี้ที่ต้องการว่ามีขอมูลในระบบแล้วหรือไม่

\*กรณีที่ตรวจสอบแล้วพบว่ายังไม่มีข้อมูลเจ้าหนี้รายที่ด้อง การ ให้หน่วยงานทำการ Download แบบฟอร์ม ดังนี้ - ขอเพิ่มข้อมูลหลักพู้ขาย (กรณีเป็นบริษัท/ห้างหุ้นส่วน/ร้านค้า/อื่นๆ)

 - ขอเพิ่มข้อมูลหลักบุคลากร / หน่วยงานกายใน / บุคคลกายนอก (กรณีเป็นบุคลากร หน่วยงานกายใน หรือบุคคลกายนอกอื่นที่มีไข่เป็นพู้ขาย) \*\*กรณีที่ตรวจสอบแล้วพบว่ามีข้อมูลเจ้าหน้ที่ด้องการไน ฐานข้อมูลดังกล่าวเป็นที่เรียบร้อยแล้ว ให้หน่วยงานตรวจสอบในเมนูดัดไปว่าเจ้าหนี้ที่ต้องการนั้น ใต้มีการเพิ่มข้อมูลธนาคารเจ้าหนี้ไปแล้วหรือไม่ โดยคลิกเลือกแถบเมนู "ระบบสนับสนุนการทำงาน" เลือก "ระบบค้นหาชื่อธนาคารของร้านค้าและบุคลากรกายใน" ก้ายังไม่มีข้อมูลธนาคารเจ้าหนี้รายที่ต้องการ ให้หน่วยงานทำการ Download แบบฟอร์ม ดังนี้ - ขอเปลี่ยนแปลงข้อมูลหลักบุคลากร / หน่วยงานกายใน / บุคคลกายนอก (กรณีเป็นบุคลากร หน่วยงานภายใน หรือ บุคคลภายนอกอื่นที่มีไข่เป็นพู้ขาย)

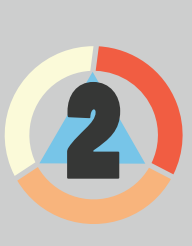

จากนั้นให้กรอกข้อมูลในแบบ ฟอร์มตังกล่าวให้ครบถ้วน พร้อมแนบเอกสารตามที่ได้แจ้ง ไว้ไนแบบฟอร์มให้ครบถ้วน

ลงลายมือชื่อให้เรียบร้อยแล้วจัดส่งแบบฟอร์ม พร<sup>้</sup>อมเอกสารแนบดังกล่าวมายังงานระบบการเงิน การคลังเพื่อเพิ่มข<sup>้</sup>อมูลเจ้าหนี้ และธนาคารเจ้าหนี้

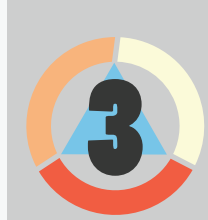

เมื่องานระบบการเงินการคลัง ได้ทำการเพิ่มข้อมูลเจ้าหนี้ และธนาคารเจ<sup>้</sup>าหนี้ไห้แล<sup>้</sup>ว

หน่วยงานสามารถตรวจสอบข้อมูลได้ที่ Web site ตามที่ได้แจ้งไปข้างต้น โดยข้อมูลจะอัพเดททุกวัน ในเวลา 06.00 น. และเวลา 13.00 น.

## Example

 เพิ่มน้อมูลช่วงเวลา 8.30-12.00 น. ตรวจสอบน้อมูลในเว็บไซต์ ตั้งแต่เวลา 13.00 น. เป็นต้นไป

 เพิ่มข้อมูลช่วงเวลา 13.00-16.30 น. ตรวจสอบข้อมูลในเว็บไซต์ ตั้งแต่เวลา 06.00 น. ในวันกัดไป

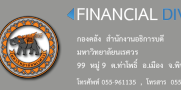

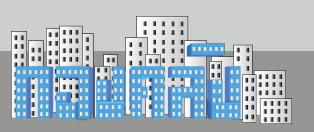